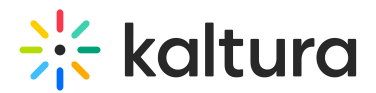

# Newrow module

Last Modified on 04/10/2025 5:20 pm IDT

Can This article is designated for administrators.

## About

The **Newrow module** allows users to launch a real-time virtual room directly from Media Galleries, user private rooms, or through the Newrow KAF integration. In the live room, participants can play Kaltura videos together, and any recordings are automatically uploaded back to Kaltura.

## Setup

Once the module is enabled, no additional setup is required - account creation and configuration on the Newrow side are handled automatically.

You can choose to open the Newrow room in a new browser tab by setting **newrowOpenInNewTab** to Yes. If not, the room will open within the Kaltura page.

## Integration

When the module is enabled, users will see a Launch Live Room button next to Add Media in Media Galleries and Channels. Admins can configure whether this button appears by default.

Inside the live room, users can play Kaltura content synchronously with participants by going to Tools > Kaltura. If a session is recorded, the recording is automatically uploaded to the associated Media Gallery or Channel.

The module also supports launching rooms using a Kaltura Resource ID or Event ID (see the NewrowKAF module for more information).

## xAPI Integration

Newrow supports xAPI integration for tracking quiz results, user joins, and user leaves. This functionality must be configured by a Newrow administrator.

## Configure

 Go to your Configuration Management console and click on the **Newrow** module. You can also navigate to it directly using a link: *https://{your\_KMS\_URL}/admin/config/tab/newrow.*

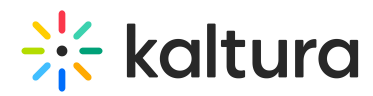

#### ModulesCustom / core

| Emaillogin           |  |
|----------------------|--|
| Hostnames            |  |
| Interactivevideopath |  |
| Kalturaai            |  |
| Kwebcast             |  |
| Newrow               |  |
| Raptmedia            |  |
|                      |  |

#### The Newrow page displays.

| Configuration Management             |                       |                                                                                                    |                                                                                                    |  |  |  |
|--------------------------------------|-----------------------|----------------------------------------------------------------------------------------------------|----------------------------------------------------------------------------------------------------|--|--|--|
| Server Tools<br>Backup Configuration | Newrow                |                                                                                                    |                                                                                                    |  |  |  |
|                                      | Module Info           |                                                                                                    |                                                                                                    |  |  |  |
| Global                               |                       |                                                                                                    |                                                                                                    |  |  |  |
| Application                          | Version               | 3.6                                                                                                    |                                                                                                    |  |  |  |
| AddNew                               | Description           | Neurou Medule elleurs yeu te ener e De                                                                           | a allows you to open a Real Time Doom from the Kaltura Media Calley. User Drivate Doom and from                                                                                                    |  |  |  |
| Auth                                 | Description           | Newrow KAF by Kaltura Resource (Chec                                                                             | tura Resource (Check Newrowkaf Module). The Newrow Live Room enable you to play Kaltura                                                                                                    |  |  |  |
| Categories                           |                       | content in the room and automatically up                                                                         | int in the foom and automatically upload recorded session to Kaltura.                                                                                                    |  |  |  |
| Channels                             | Fotus Cuido           | To complete Neurou Satur you just page                                                                           | To complete Newrow Setup you just need to enable the Newrow module. All the configurations and account creation<br>In Newrow's side has been done automatically by enabling the module. In settings you have the ability to open<br>Newrow in a new browser tab by setting the newrowOpenInNewTab to Yes. If not, than the Newrow Room will open<br>within the Kaltura page. |  |  |  |
| Client                               | - Setup Guide         | on Newrow's side has been done autom                                                                             |                                                                                                    |  |  |  |
| Debug                                | _                     | Newrow in a new browser tab by setting<br>within the Kaltura page.                                               |                                                                                                    |  |  |  |
| EmailService                         | -                     |                                                                                                    |                                                                                                    |  |  |  |
| EmailTemplates                       | Integration           | When the Newrow module is enabled, all users will be able to enter the Newrow room from Media Gallery / Channel. |                                                                                                    |  |  |  |
| Gallery                              | _                     | A 'Launch Live Room' button will be show<br>will appear by default or not. In the Live I                         | A 'Launch Live Room' button will be shown next to the 'Add Media' button. You have the ability to control if the button<br>will appear by default or not. In the Live Room you will be able to Search & Flav Kallura Content synchronously with                                                                                                    |  |  |  |
| Header                               |                       | all the participants by clicking 'Tools' -> 'k                                                                   | the participants by clicking 'Took' -> 'Kaltura', If user decides to record the session, the final recording will be<br>oaded to the related Media Gallery / Channel. Newrow implement KAF enpoint that launch Live Room by Kaltura<br>source ID or Kaltura Event ID (Check Newrowkat module for more info)                                                                  |  |  |  |
| Icalendar                            | _                     | Resource ID or Kaltura Event ID (Check                                                                           |                                                                                                    |  |  |  |
| Languages                            |                       |                                                                                                    |                                                                                                    |  |  |  |
| Login                                | XapiIntegration       | Newrow support xAPI Integration for New                                                                          | PI Integration for Newrow Quiz Results, User join, User left. The functionality need to be set by                                                                                                    |  |  |  |
| MediaCollaboration                   | Newrow Administrator. |                                                                                                    |                                                                                                    |  |  |  |
| Metadata                             |                       |                                                                                                    |                                                                                                    |  |  |  |
| Moderation                           |                       |                                                                                                    |                                                                                                    |  |  |  |
| My-media                             | enabled               | Yes 🗸                                                                                                    |                                                                                                    |  |  |  |
| Navigation                           |                       |                                                                                                    |                                                                                                    |  |  |  |
| Player                               | newrowOpenInNewTab    | No ×                                                                                                    | Select 'Yes' to launch the meeting room in a new browser tab, select 'No' to open in the same browser tab. Does not pertain the                                                                                                    |  |  |  |
| PlaylistPage                         |                       |                                                                                                    | Kaltura New Room, settings will be ignored.                                                                                                    |  |  |  |
| Recaptcha                            | allowedLeareOrDelea   |                                                                                                    | Calastudiak usara ara akia ta anan thair aun naraanal raam (mu raama) fram the Handar usar moort. Hoodar ta ana                                                                                                    |  |  |  |
| Search                               | anowegusersurkoles    | privateOnly Role 🗸                                                                                               | role above it will also be allowed.                                                                                                    |  |  |  |
| Security                             |                       |                                                                                                    |                                                                                                    |  |  |  |

#### 2. Configure the following:

enabled to 'Yes' to enable the module.

**newrowOpenInNewTab** - Set to' Yes' to open the meeting room in a new browser tab. Set to 'No' to open it in the same tab.

#### •

This setting does not apply to the Kaltura Room - any values selected here will be ignored.

**allowedUsersOrRoles** - Select which user roles can access their personal room ("My Room") from the header menu. If a role is selected, all roles with higher permissions will automatically have access as well.

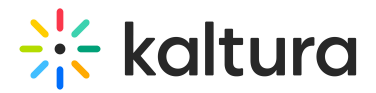

Choose from the following:

- PrivateOnly role
- admin role
- unmoderatedAdmin role
- Specific users / groups

joinButtonType - Define how the Join Room button behaves on the hero page:

- **Static** The button is always visible. Room access is controlled by the room owner using the open/close doors feature.
- **Dynamic** The button appears only after a moderator enters the room. For scheduled sessions, it remains hidden from end users until the start time.

When set to 'Static', new fields appear:

**safariSupport -** Allows users to join Live Rooms from Safari using the Kaltura Desktop Application for Mac.

## •

This setting does not apply to the Kaltura Room - any values selected here will be ignored.

**mobileSupport** - Allows users to join Live Rooms using Kaltura's video conferencing apps for iOS and Android.

### •

This setting does not apply to the Kaltura Room - any values selected here will be ignored.

### channelRoomTemplates

Set the default room template and define which templates are available for channel owners to choose from when creating rooms.

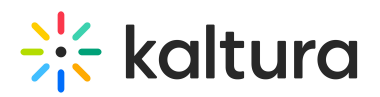

| channelRoomTemplates                                      | Collapse                                                                                         |
|-----------------------------------------------------------|--------------------------------------------------------------------------------------------------|
| Setup the default room ter<br>use for channel rooms.      | mplate and available room templates that owners can                                              |
| availableRoomTemplates                                    | <ul> <li>System template - Interactive room</li> <li>System template - Panel room</li> </ul>     |
| Choose which templates of<br>creation or editing of the r | can room owners use for their rooms upon room<br>oom settings using the Room template drop down. |
| defaultRoomTemplate                                       | System template - Interactive V                                                                  |
| Select what is the default account.                       | room template for all new rooms created in the                                                   |

**availableRoomTemplates** - Choose which room templates are available to room owners when creating a new room or editing room settings using the Room Template dropdown.

**defaultRoomTemplate** - Select the default room template that will be applied to all new rooms created in the account. Choose from **System template - Interactive** or **System template - Panel room** 

3. Click Save.